## Activate or Inactivate based on Genomic Position

Author: Autumn Laughbaum, Golden Helix, Inc.

## Overview

This function activate or inactivate markers in the current spreadsheet based on existence in another spreadsheet's marker map or existence in an existing marker map file, or both. Matching is done based only on chromosome and position information from both sources and not on marker labels.

## **Recommended Directory Location**

Save the script to the following directory: \*..\Application Data\Golden Helix SVS\UserScripts\Spreadsheet\Select\

Note: The Application Data folder is a hidden folder on Windows operating systems and its location varies between XP, Vista, Windows7&8. The easiest way to locate this directory on your computer is to open SVS and go to Tools > Open Folder > User Scripts Folder. If saved to the proper folder, this script will be accessible from the spreadsheet Select menu.

## Using the Script

- 1. From a marker mapped spreadsheet, choose Select >Activate or Inactivate based on Genomic Position.
- 2. There are two options for the filtering criteria:
  - a. Use another spreadsheet's attached marker map as criteria: This would be applicable if, for example, you have data from two separate sources where markers are label differently (For one set markers are labeled with RS lds and for the second set chr:position is used) and you would like to only look at markers in common between the two sets.
  - b. Use a marker map file as criteria: With this option you could select a marker map file directly instead of needing it applied to a separate spreadsheet. The marker map file must be saved in your User Marker Maps Folder to be accessible by this script. You can find this location by going to Tools > Open Folder > Marker Maps Folder from SVS.

**[NOTE:** You could also apply both of these filters. In that case the second map and marker map file would both be included for activation/inactivation.]

- 3. Output Options:
  - a. You can choose to Activate or Inactivate markers that pass the specifications.
  - b. You can optionally create a subset spreadsheet.

| 📑 Geno - Mapped Sheet 1 - Sheet 10 [84]                       |          |                                                                                                    |                                       |            |           |         |            |     |      |                             | X                  |
|---------------------------------------------------------------|----------|----------------------------------------------------------------------------------------------------|---------------------------------------|------------|-----------|---------|------------|-----|------|-----------------------------|--------------------|
| File Edit Select Quality Assurance Analysis Plot Scripts Help |          |                                                                                                    |                                       |            |           |         |            |     |      |                             |                    |
| 🔎 🛤 🛂 😅 💵 🖄 🎟 🗠 🖮 🔟 🤎 💶 🙌 👯 🖉 🚏 🗡 🖻 🛅 🍉                       |          |                                                                                                    |                                       |            |           |         |            |     |      | All: 100 ×<br>Active: 100 × | c 5,001<br>c 1,974 |
| Unsort                                                        |          | <b>G</b> 1                                                                                                    | <b>G</b> 2                            | <b>G</b> 3 | G 4       | G 5     | <b>G</b> 6 | G   | 7    | G 8                         | <b>G</b> ^         |
| Map                                                           | Sample   | Marker1                                                                                                    | Marker2                               | Marker3    | Marker4   | Marker5 | Marker6    | Mar | ker7 | Marker8                     | E                  |
| 1                                                             | Sample1  | SVS Information                                                                                                    |                                       |            |           |         |            |     | Лт_т | C_G                         |                    |
| 2                                                             | Sample2  | ble2<br>ble3<br>Filtering based on genomic position using genomic positions in spreadsheet<br>Refers Genes LICSC Apportations - Row Subset [74] |                                       |            |           |         |            |     | G_T  | G_G                         |                    |
| 3                                                             | Sample3  |                                                                                                    |                                       |            |           |         |            |     | G_T  | C_G                         |                    |
| 4                                                             | Sample4  |                                                                                                    | 1974 Columns Activated in spreadsheet |            |           |         |            |     |      | C_C                         |                    |
| 5                                                             | Sample5  |                                                                                                    |                                       |            |           |         |            |     |      | C_G                         |                    |
| 6                                                             | Sample6  |                                                                                                    |                                       |            |           |         |            |     |      | C_C                         |                    |
| 7                                                             | Sample7  |                                                                                                    |                                       |            |           |         |            |     | T_T  | C_C                         |                    |
| 8                                                             | Sample8  |                                                                                                    |                                       |            |           |         |            |     | ?_?  | C_C                         |                    |
| 9                                                             | Sample9  | <u> </u>                                                                                                    | A_A                                   | 0_1        | <u></u> _ | A_C     | <u> </u>   |     | G_G  | C_C                         |                    |
| 10                                                            | Sample10 | C_G                                                                                                    | A_A                                   | G_T        | C_C       | ?_?     | C_C        |     | G_T  | C_G                         |                    |
| 11                                                            | Sample11 | C_G                                                                                                    | A_A                                   | ?_?        | C_C       | A_A     | C_C        |     | G_T  | G_G                         |                    |
| 12                                                            | Sample12 | C_C                                                                                                    | ?_?                                   | G_G        | C_C       | C_C     | C_C        |     | G_G  | G_G                         |                    |
| 13                                                            | Sample13 | C 6                                                                                                    | ΑΑ                                    | G T        | C C       | C C     | ? ?        |     | G T  | C G                         | Ŧ                  |

The log message will appear as above, stating the selecting filtering options and the number of rows or columns that passed the criteria.